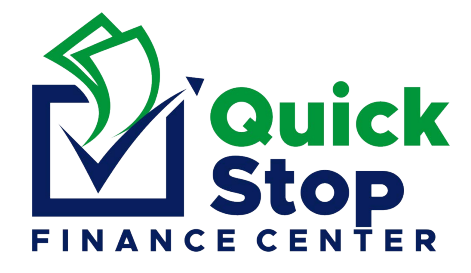

## HERITAGE BANK

## ONLINE MERCHANT PAY

| Ген                                           | ERITAGE BANK                                                                                                    | 1. | Select: "Payments" on the main page                                           |
|-----------------------------------------------|----------------------------------------------------------------------------------------------------|----|-------------------------------------------------------------------------------|
| Accounts<br>Make a Payment<br>Payment History | Transfers     Payments     Alerts     Services     Settings     Sign Out       Recipients       One Time Payment       Merchant Payment       Merchant Payment       Merchant Payment       Merchant Payment       Merchant Payment       Merchant Payment       Merchant Payment       Merchant Payment       Merchant Payment       Merchant Payment | 2. | Next Select: "Add New Merchant"                                               |
| Le heritage bank                              |                                                                                                    | 3. | Select the Merchant Name: Quick Stop then<br>Click "Next"                     |
| Accounts<br>Make a Payment                    | Transfers Payments Alerts Services Settings Sign Out  Create Merchant Merchant Name Ouch Step   Next Cancel                                                                                                    |    |                                                                               |
| Make a Payment                                | Merchant Details  Merchant Account Details  Notinaire ① * Quidistop  Merchant Name Quid: Stop  Billio Account Nettore * (BEFER) (Billion Journal Nettore)                                                                                                    | 4. | <b>Nickname:</b> Enter Quickstop" (no space between characters).              |
|                                               | Additional information Customer Name on the invoice Use bins field if the name on the invoice is not the same as the Customer Name shown above.                                                                                                    | 5. | <b>Billing Account Number:</b> REFERRAL ID (found on your Quickstop receipt). |
|                                               | Pay by rext stimps       Exable point by text       Pay by Text Default Account Number ()       Pay by Text Default payment amount ()       Submit       Cancel                                                                                                    | 6. | <b>Customer Name on the Invoice:</b> JOHN DOE (found on your receipt).        |

- Do not insert spaces between the characters in the Nickname or Billing Account Number fields.
- You are now able to make online payments to Quickstop via your Heritage Bank account.